# Speleenheid aanmaken

Juli 2025 Versie 0.5

Een speleenheid wordt in SOL 3.0 een Organisatie Eenheid genoemd. Er zijn drie verbijzonderde varianten van een organisatie eenheid gemaakt: een speltak, commissie en bestuur. Waar we speleenheid noemen heeft dat dus betrekking op deze drie eenheden.

4

## Nieuwe speleenheid aanmaken

Een speleenheid maak je aan vanuit het niveau van de organisatie. Navigeer eerst naar jouw organisatie door in het hoofdmenu naar Organisatie eenheid te gaan en dan op de link in de kolom Organisatie te klikken.

| Scot                | uting                              | Hoofdpagina                                                             | Accounts Ev              | enementen | Organisatie een         | heid Me                                                                                                    | er 🗸         |
|---------------------|------------------------------------|-------------------------------------------------------------------------|--------------------------|-----------|-------------------------|----------------------------------------------------------------------------------------------------|--------------|
| 20<br>F<br>12 items | )rganis<br><b>(ecen</b><br>; • een | atie Eenheden<br>It Weergegeven 👻 🖡<br>paar seconden geleden bijgewerkt |                          |           |                         |                                                                                                    | Q Zoeken in  |
|                     |                                    | Organisatie eenheden $\vee$                                             | Organisatie              | $\sim$    | Organisatie eenh $\vee$ | Actief ~                                                                                                    | Type speltak |
| 1                   |                                    | Bevers                                                                  | Test groep Team Internet | ]         | Speltak                 | <b>~</b>                                                                                                    | Bevers       |
| 2                   |                                    | Bestuur                                                                 | Test groep Team Internet |           | Bestuur                 | Image: A start of the start of the start |              |
|                     |                                    |                                                                         | - · · · · ·              |           |                         | _                                                                                                    |              |

In het geopende scherm vind je rechtsboven 3 knoppen waarmee je direct een speleenheid van de gewenst variant kan aanmaken.

| Organisatie eenheid | Meer 🗸                  | Q 🃮              | Sijtje Groot (secr<br>Sijtje Groot (secr |
|---------------------|-------------------------|------------------|------------------------------------------|
|                     |                         |                  |                                          |
|                     | + Volgen Nieuwe speltak | Nieuwe commissie | Nieuw bestuur 🔻                          |

Afhankelijk van de variant dien je een aantal gegevens in te vullen.

| Speltak                                                                                            |                                                                         | + Volgen Nier              |  |  |  |
|----------------------------------------------------------------------------------------------------|-------------------------------------------------------------------------|----------------------------|--|--|--|
| Ondanks dat het scherm enkel<br>de naam en startdatum verplicht                                    | Nieuwe speltak                                                          |                            |  |  |  |
| stelt, is het sterk aanbevolen<br>ook de andere velden in te<br>vullen. Dit zorgt bijvoorbeeld dat | *Organisatie eenheden (naam)<br>Dakota Welpen                           | * Startdatum<br>16-07-2025 |  |  |  |
| automatisch een aantal<br>gegevens worden ingevuld,<br>zoals de leeftijdsgrenzen.                  | Type speltak<br>Welpen •<br>Speltak categorie                           | Aard<br>Gemengd            |  |  |  |
|                                                                                                    | Land                                                                    | •                          |  |  |  |
|                                                                                                    |                                                                         | Annuleren Opslaan          |  |  |  |
| Commissie                                                                                          | Nieuwe commissie                                                        |                            |  |  |  |
| Vul de naam en startdatum in.<br>Bij de Organisatie eenheid type                                   | *Organisatie eenheden (naam)                                            | * Startdatum               |  |  |  |
| kan je nog voor een                                                                                | Comissie                                                                | 16-07-2025                 |  |  |  |
| verbijzondering van de<br>commissietype kiezen.                                                    | Organisatie ①<br>Test groep Team Internet<br>* Organisatie eenheid type |                            |  |  |  |
|                                                                                                    | Commissie                                                               | •                          |  |  |  |
|                                                                                                    |                                                                         |                            |  |  |  |
|                                                                                                    |                                                                         | Annuleren Opslaan          |  |  |  |
| Bestuur                                                                                            | Nieuw bestuur                                                           |                            |  |  |  |
| Voor bestuur volsta je met een                                                                     | * Organisatie eenheden (naam)                                           | * Startdatum               |  |  |  |
|                                                                                                    | Bestuur                                                                 | 16-07-2025                 |  |  |  |
|                                                                                                    |                                                                         | Annuleren Opslaan          |  |  |  |

Na het opslaan kom je terug op de pagina van jouw organisatie. Wellicht moet je de pagina zelf nog even verversen om de zojuist toegevoegde speleenheid in de lijst van organisatie eenheden terug te zien. Heb je al meerdere speleenheden dan moet je misschien naar de tweede pagina navigeren.

< = \_ (J)

#### Ørganisatie-eenheden (7 of 13)

|   | Organisatie eenheden (naam) | $\sim$ | Organisatie eenheid type | ~                   | Type speltak |
|---|-----------------------------|--------|--------------------------|---------------------|--------------|
| 1 | Plusscouts                  |        | Speltak                  |                     | Plusscouts   |
| 2 | Scouts                      |        | Speltak                  |                     | Scouts       |
| 3 | Scouts (wachtlijst)         |        | Speltak                  |                     | Scouts       |
| 4 | Stam/Pivo's                 |        | Speltak                  |                     | Roverscouts  |
| 5 | Vrijwilligers               |        | Speltak                  |                     | Plusscouts   |
| 6 | Waterscouts                 |        | Speltak                  |                     | Scouts       |
| 7 | Woudlopers                  |        | Speltak                  |                     | Scouts       |
|   |                             |        |                          | Showing Page 1 of 1 | Pages        |
|   |                             |        | I← First < Prev          | 1                   | Next         |

**Records per Page** 

## Extra handeling bij een speltak

Wanneer je een speleenheid van de variant speltak aanmaakt, worden er ook automatisch rollen aangemaakt binnen de speltak waaraan je later kader- en jeugdleden aan gaat toewijzen.

De algemene rol 'Lid', over het algemeen de aan de jeugdleden toe te wijzen rol, is na het aanmaken van de speltak nog inactief.

Dit is bewust gedaan omdat je vaak nog een 'overeenkomst type' aan wil koppelen voor het correct innen van de contributie. Ook als er geen contributie van toepassing is moet een 'overeenkomst type' gekoppeld worden.

Er is een wizard gemaakt om dit makkelijk te doen.

Open hiervoor de pagina van de speltak door op de naam te klikken. Klik in het rechter menu op het pijltje voor meer opties en kies daarna voor 'Overeenkomst type invullen'

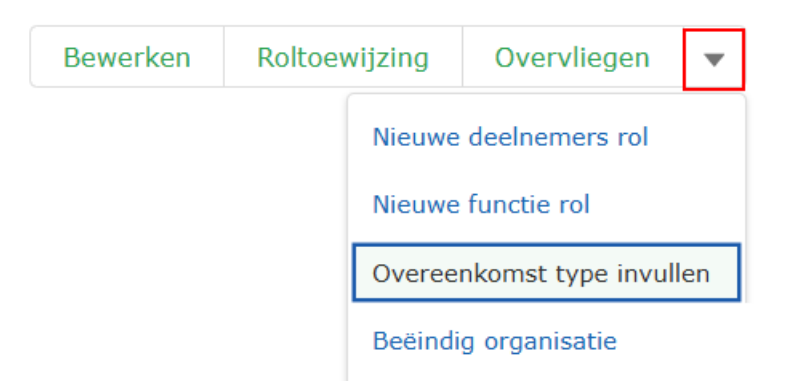

De gestarte wizard toont welke rollen nog geen overeenkomst type hebben. In de meeste gevallen is dat enkel de rol Lid. Selecteer deze en klik op Volgende.

|                                                                                                    | X |
|----------------------------------------------------------------------------------------------------|---|
| Overeenkomst type invullen                                                                                             |   |
| Hieronder vind je de rol(len) waarvoor geen Agreement Type is ingevuld. We helpen je<br>graag om dit in orde te maken. |   |
| Selecteer een rol                                                                                                    |   |
| 1 van 1 item • 1 item geselecteerd                                                                                     |   |
| Rol ~                                                                                                    |   |
| Lid Test   Test   Test groep Team Internet                                                                             |   |
|                                                                                                    |   |
|                                                                                                    |   |
| Volgende                                                                                                    |   |

De wizard laat de 'Overeenkomst types' die in jouw organisatie zijn aangemaakt zien. Selecteer de juiste uit de lijst en klik op Volgende. Geen juiste optie in de lijst? Neem dan contact op met je penningmeester of als je dat zelf bent, kan je doorgaan door niks te selecteren en gelijk een nieuwe aan te maken.

### Overeenkomst type invullen

Hieronder staat een lijst met Agreement Types van jouw organisatie. Kies er één uit.

| 7 v | 7 van 7 items • 1 item geselecteerd           |                       |         |  |  |  |
|-----|-----------------------------------------------|-----------------------|---------|--|--|--|
| ~   | Agreement Type Name $\sim$                    | Total Amount Incl VAT | $\sim$  |  |  |  |
|     | Contributie Bevers, Welpen                    |                       | € 10,92 |  |  |  |
|     | Contributievrij                               |                       | € 0,00  |  |  |  |
|     | Contributie Scouts, Explorers,<br>Stam/Pivo's |                       | € 15,51 |  |  |  |
|     | Contributie Plusscouts                        |                       | € 5,42  |  |  |  |
|     | Contributie stam/pivo's tevens leiding        |                       | € 10,09 |  |  |  |
|     | vrijwillige bijdrage van test groep           |                       | € 5,00  |  |  |  |
|     | donald duck belastingen                       |                       | € 8,00  |  |  |  |

Als je geen passend Agreement Type vindt in de bovenstaande lijst, maken we in de volgende stap een nieuw Agreement Type aan.

| Vorige | Volgende |  |
|--------|----------|--|
|        |          |  |

#### De rol is nu ook meteen geactiveerd.

### Overeenkomst type invullen

De rol is aangevuld met een Agreementtype en geactiveerd. Je kunt nu met de knop Create Role Assignments deelnemers/leden toevoegen.

Beëindigen